# ▼□K□ 統固PM96集合式電表中文操作說明書

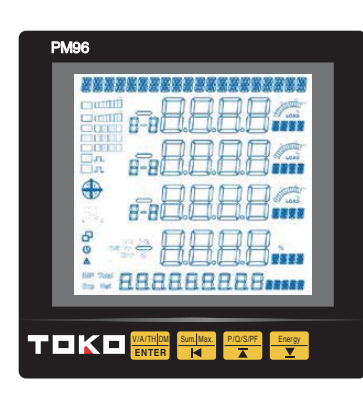

按鍵定義:

<sup>₩₩₩₩</sup> Enter: 進入、確認; V/A/TH: 電壓、電流、諧波顯示

- º┉ᢂax. ┫: 左移;Sum/Max.: 綜合電力參數
- <sup>▶/0/S/FF</sup> ▲:上移、增加; P/Q/S/PF: 功率值
- ▼:下移、減少; Energy: 電能值

## 操作流程:

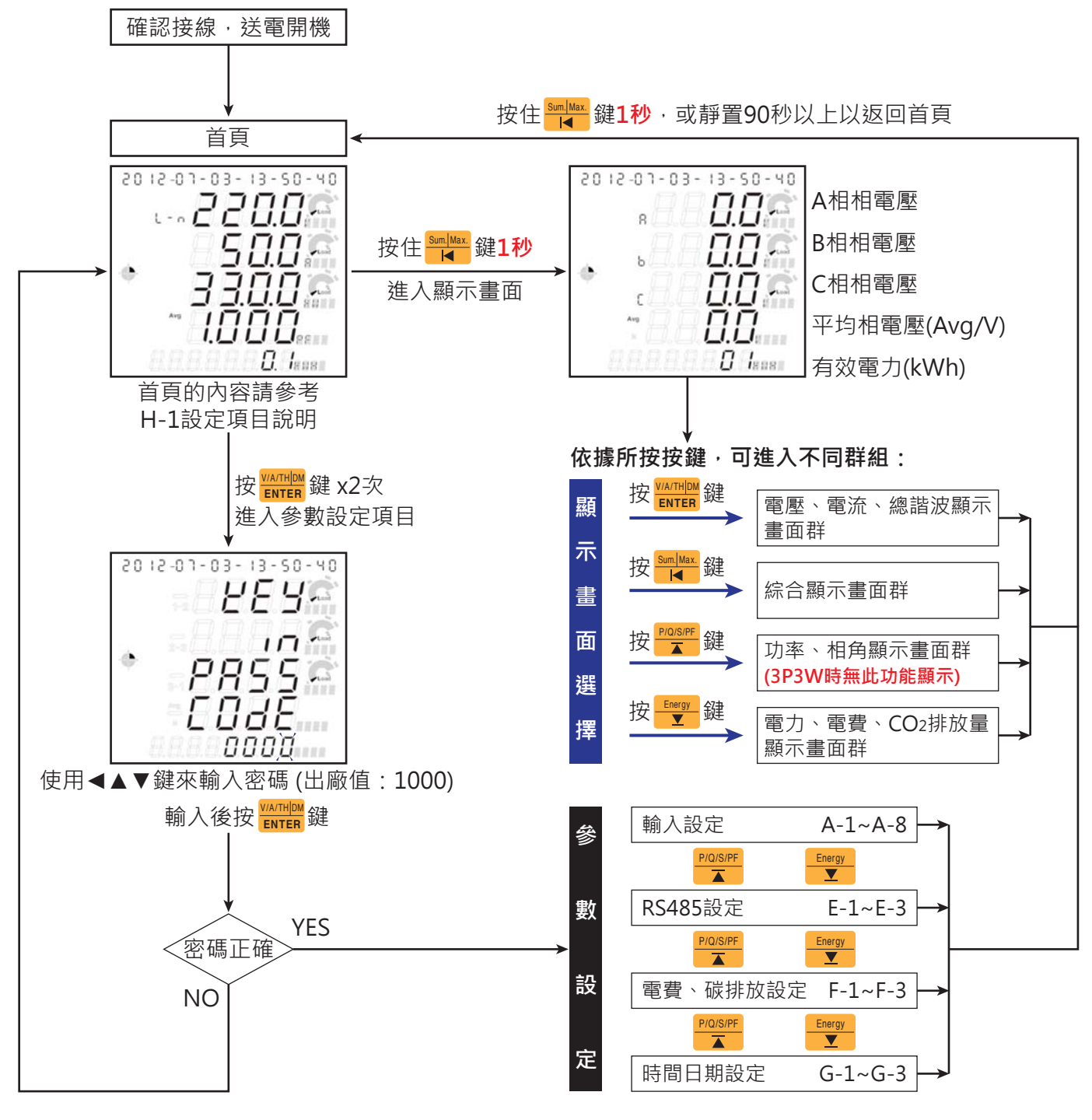

#### V/A/THDM :雷壓雷流諧波顯示書面群組 ENTER

# 首頁下按 🚟 鍵1秒,進入顯示畫面後 會先出現電壓值,如下所示:

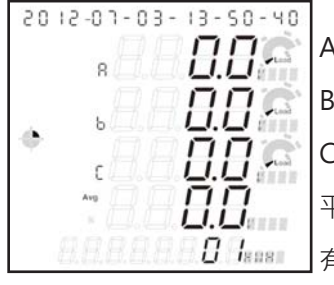

A相相電壓 B相相電壓 C相相電壓 平均相電壓(Avg/V) 有效電力(kWh)

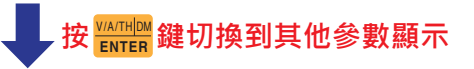

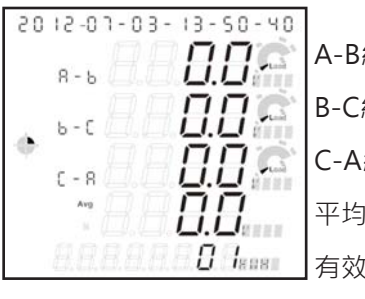

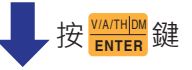

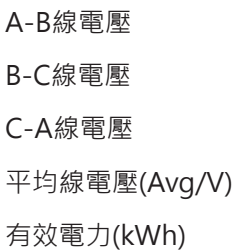

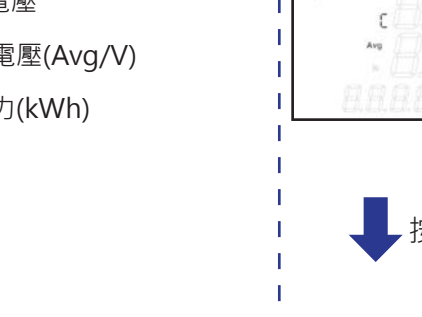

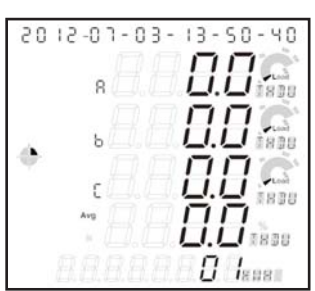

A相總諧波電壓(THDU%) B相總諧波電壓(THDU%) C相總諧波電壓(THDU%) 平均總諧波電壓(Avg/THDU%)」 有效電力(kWh)

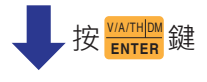

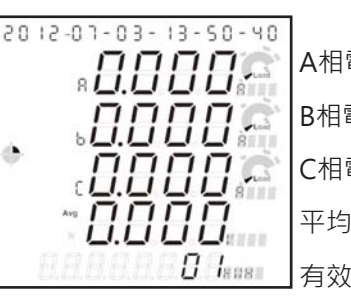

A相電流 B相電流 C相電流 平均電流(Avg/A) 有效電力(kWh)

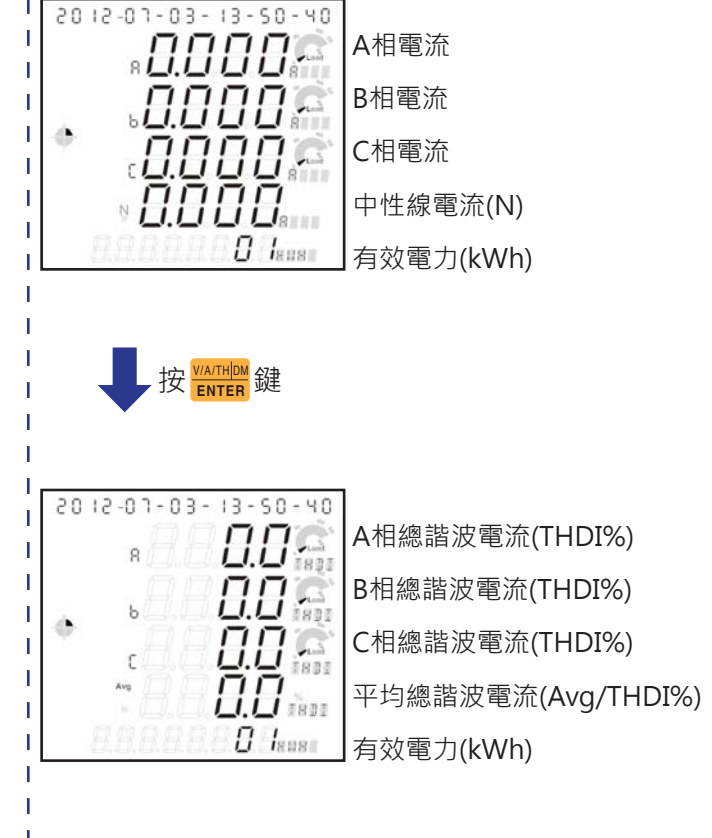

按<sup>WA/THIDM</sup>鍵

在任一書面下 按 📲 鍵1秒返回首頁

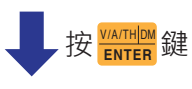

٠

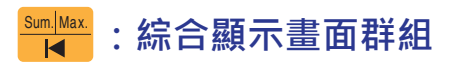

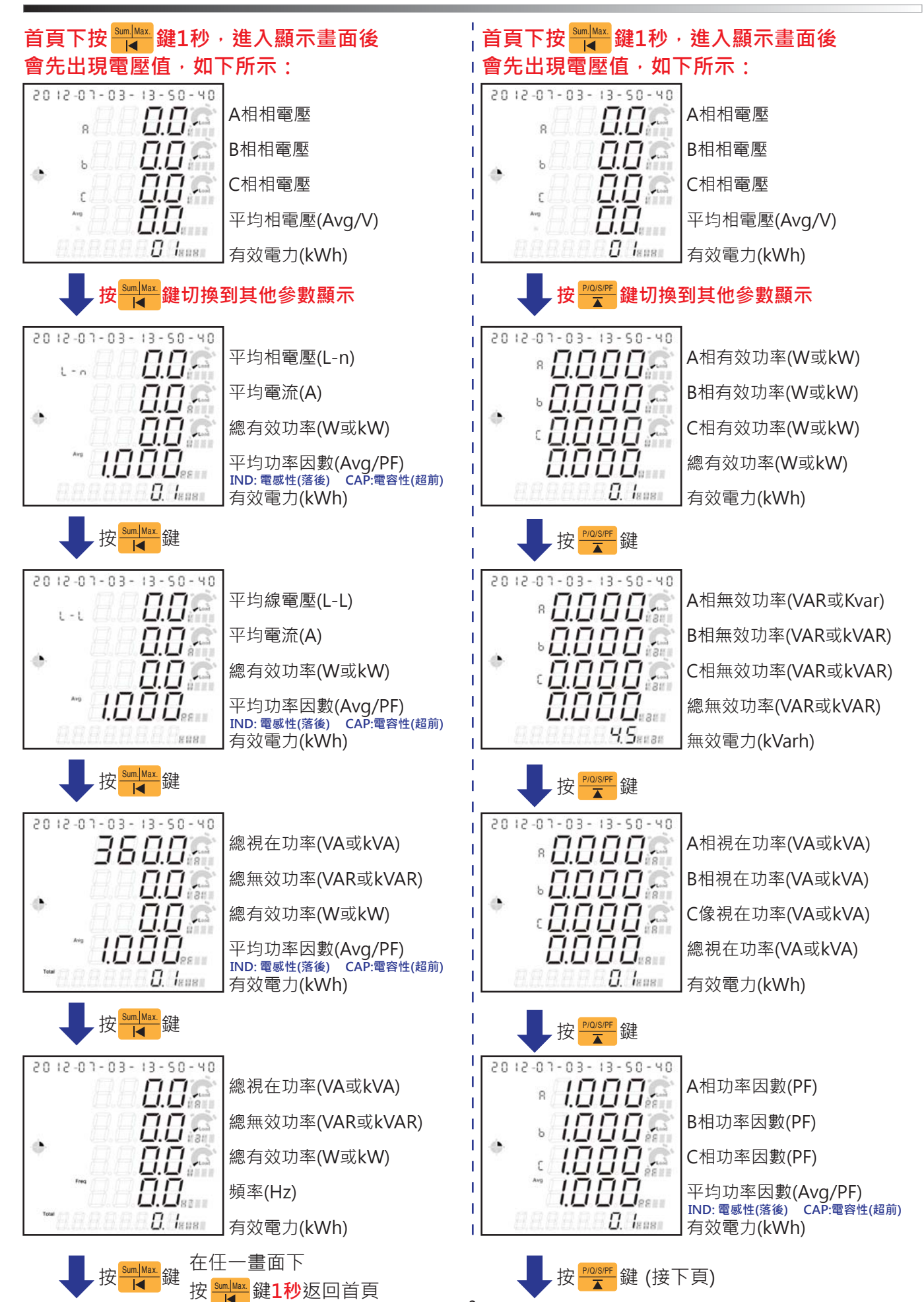

(3P3W時無此功能顯示)

: 雷力顯示書面群組

P/Q/S/PF

#### Energy ★ :電能顯示畫面群組

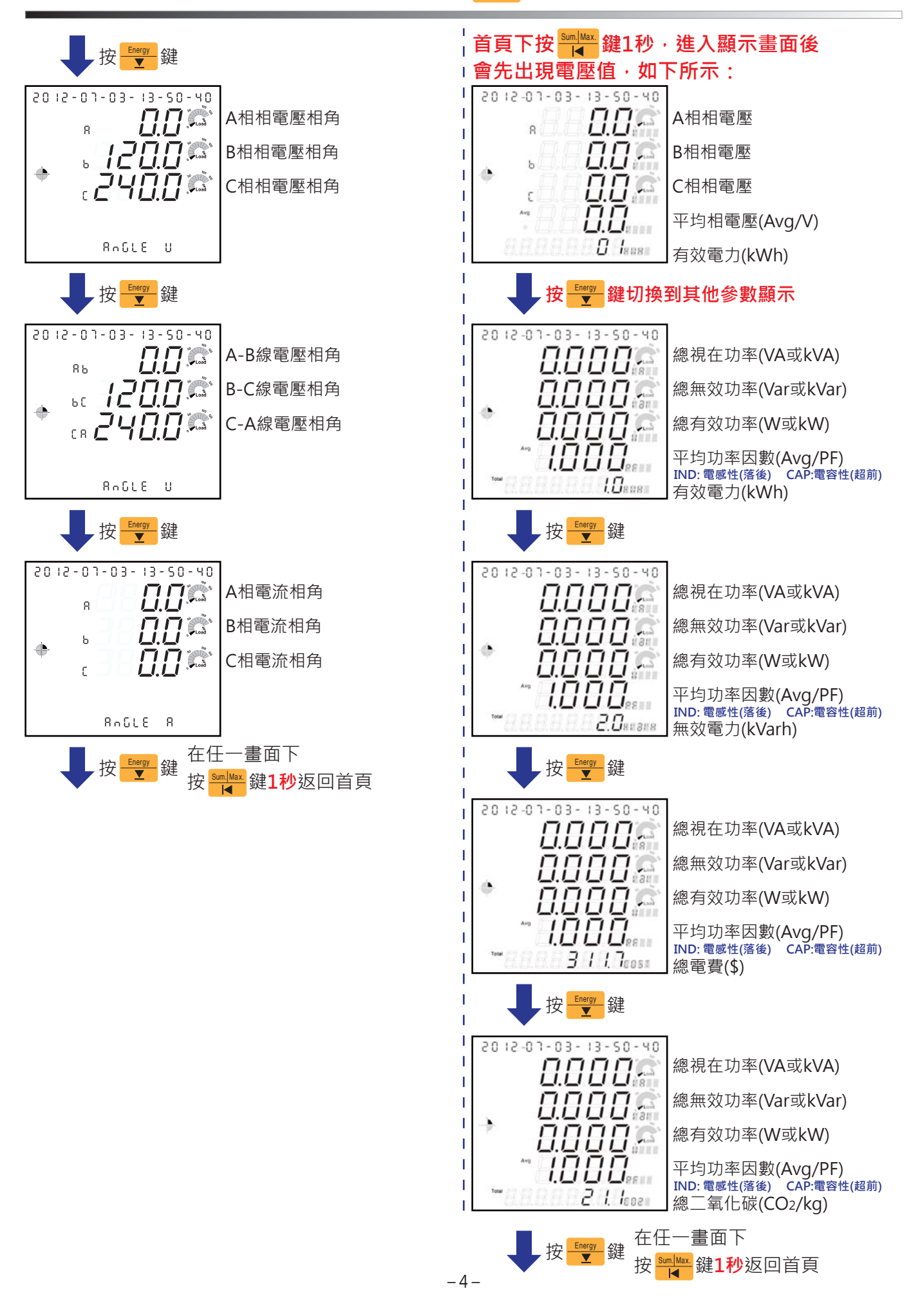

### 參數設定(於A-1~H-1各項設定畫面按ENTER開始設定,按↑↓←更改數值後,再按ENTER以儲存設定)

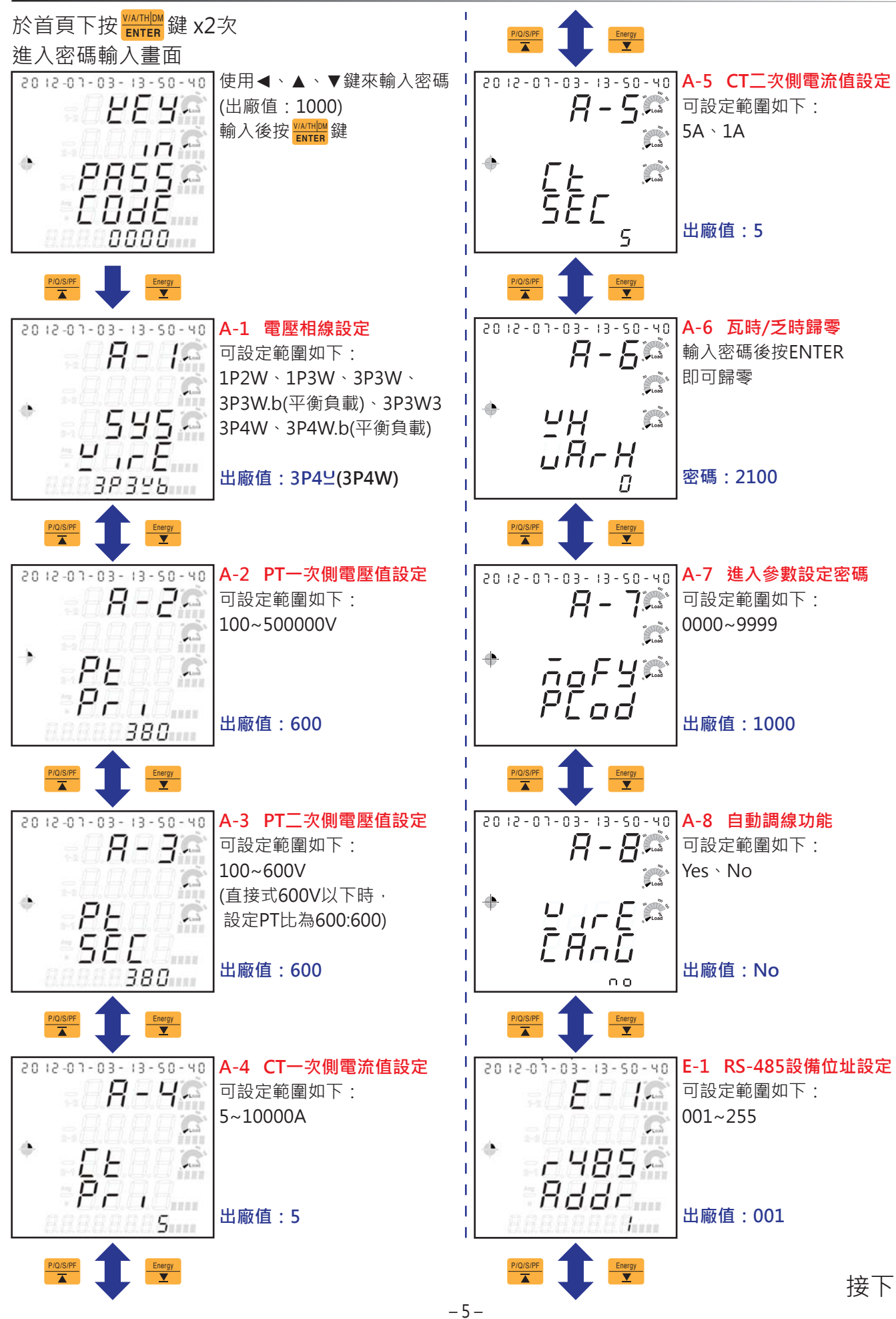

接下頁

### 參數設定(於A-1~I-1各項設定畫面按ENTER開始設定,按↑↓←更改數值後,再按ENTER以儲存設定)

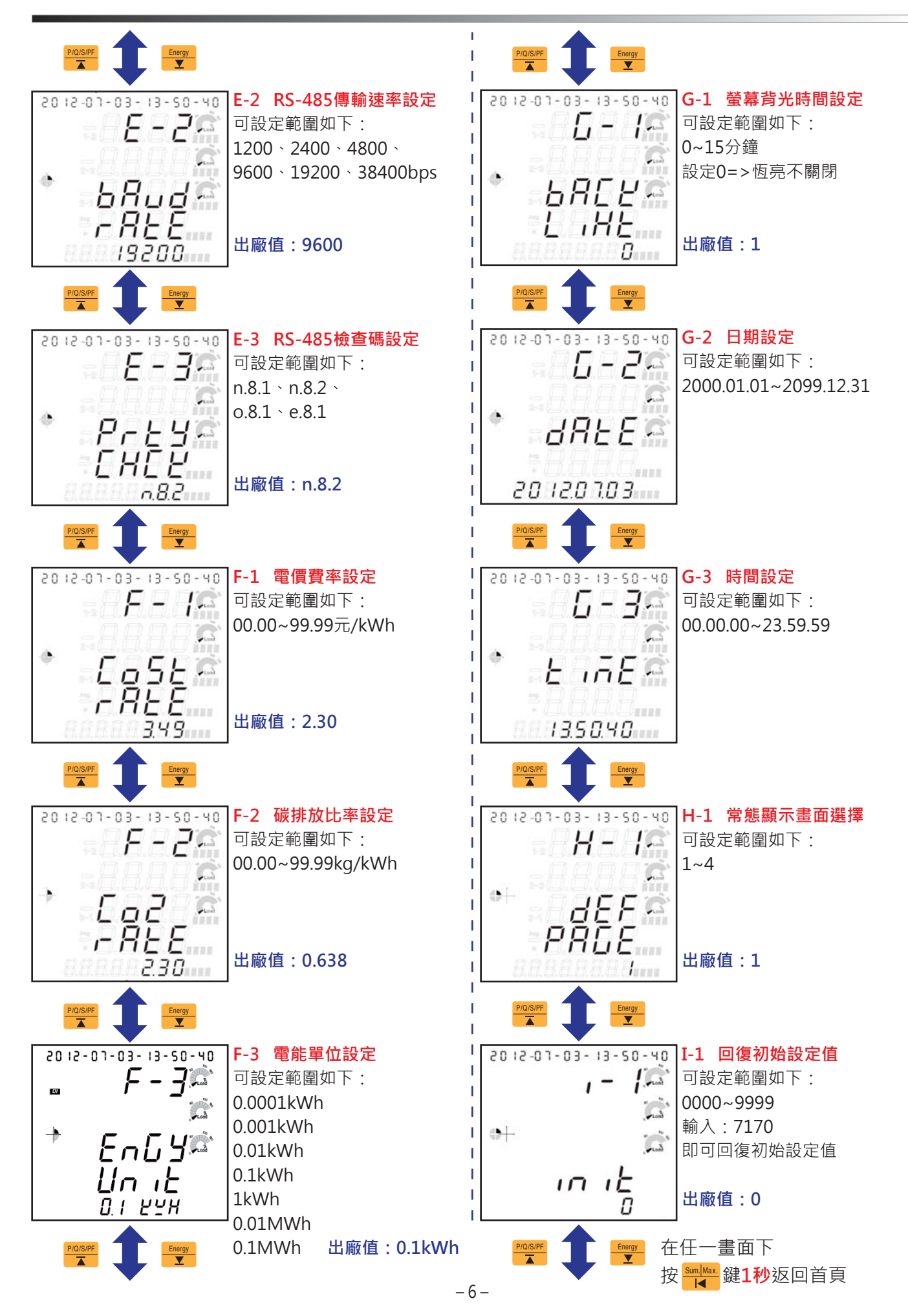

單相二線 【設定:1P2⊻(1P2W)】

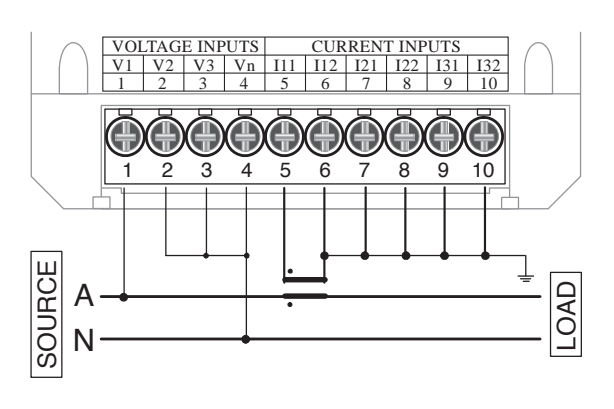

單相三線【設定:1P3⊻(1P3W)】

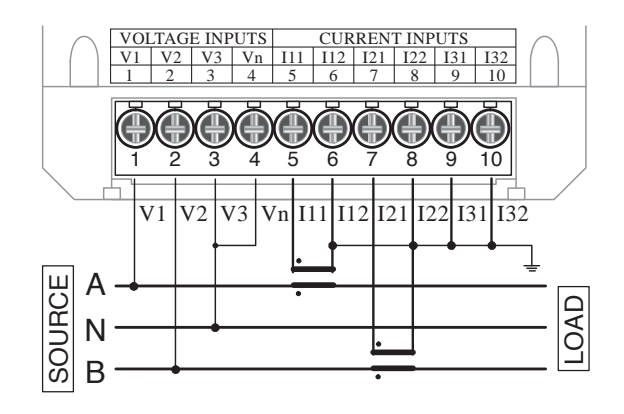

三相三線-2PT/3CT【設定: 3P3 23(3P3W3)】

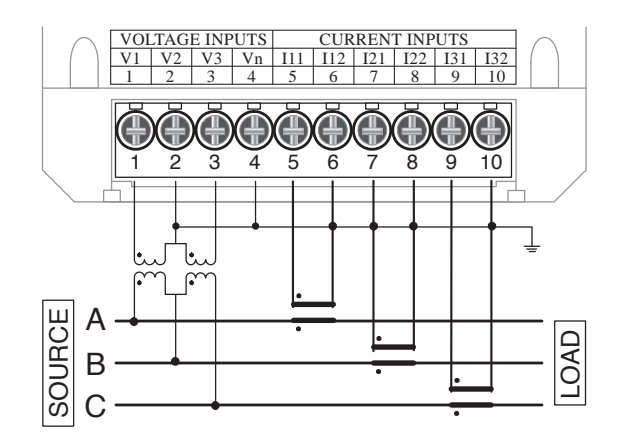

三相四線-電壓直入/3CT【設定: 3P4 □(3P4W)】

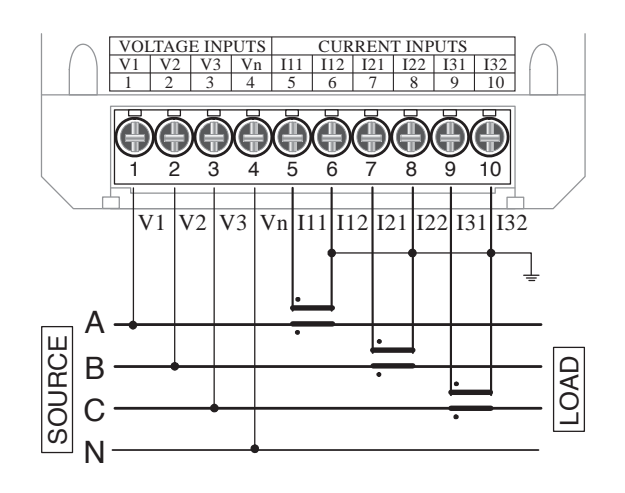

三相三線-電壓直入/2CT【設定: 3P3└(3P3W)】

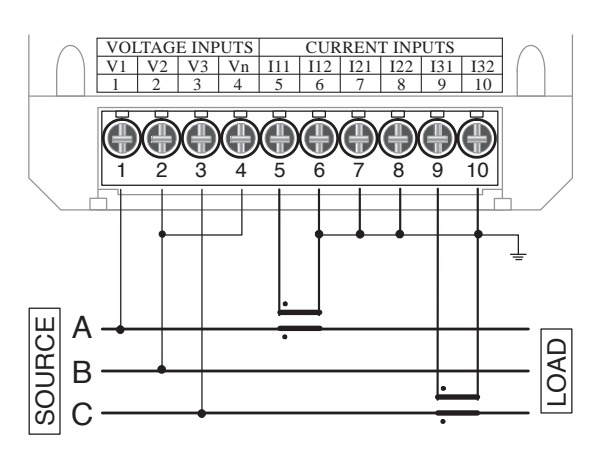

三相三線-電壓直入/3CT【設定: 3P3 23(3P3W3)】

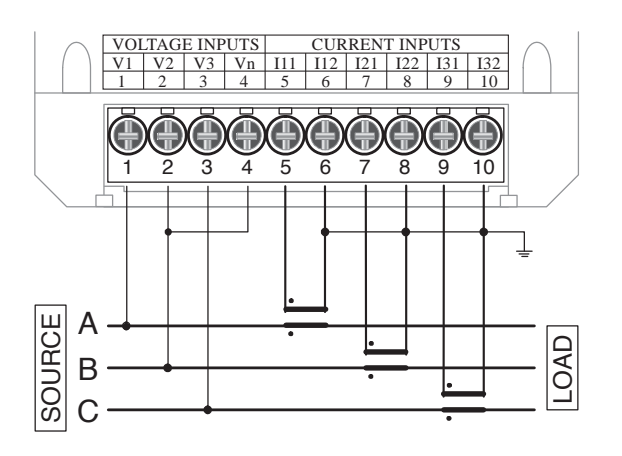

# 電源與開孔尺寸

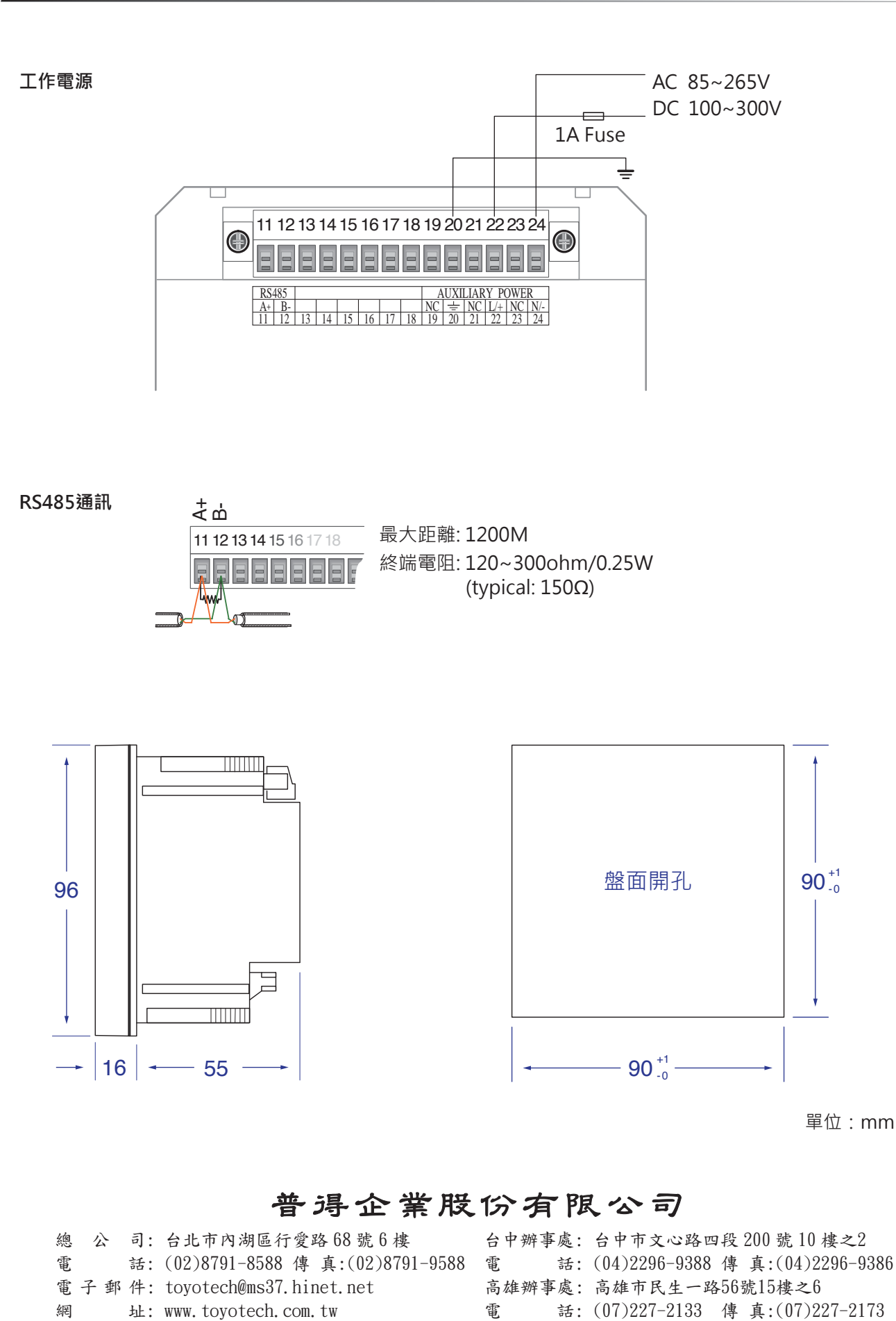

As standards, specifications and designs change from time to time, please ask for confirmation of the information given in this publication. Aug. 2019